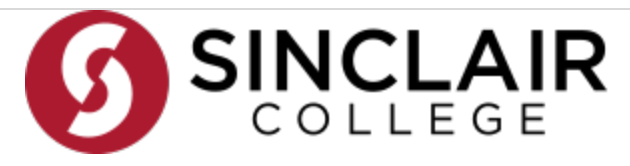

## CCP How Do I...

|                                           | After you complete your intent form for your high school then, there are a few steps                                                                                                    |
|-------------------------------------------|----------------------------------------------------------------------------------------------------|
|                                           | 1. ONLINE Application                                                                                                    |
|                                           | 2. Fully Signed Parent/Guardian & School Authorization Form                                                                                                    |
| Apply for CCP?                            | https://www.sinclair.edu/academics/ccp/get-started/                                                                                                    |
| Take the Placement Test?                  | https://sinclair.edu/admissions/office/testing/                                                                                                    |
| Log into the my.sinclair online portal?   | You will receive your username and initial password in your application processed<br>email and your acceptance letter. For assistance logging in please contact the<br>Technical Help Desk @ 937-512-HELP (4357) Browse Frequently Asked Questions<br>for more technical help                                                                                         |
| Log into my Sinclair email?               | Your login for Office 365 is your Sinclair username followed by @sinclair.edu -<br>example: john.doe@sinclair.edu. Your password is the same as your my.sinclair<br>password. You can access your email from the email tile on the Home tab of my.<br>sinclair. For technical help contact the helpdesk at 937-512-HELP (4357)                                        |
| See an Academic Advisor?                  | Academic Advisors help you define educational goals and provide information,<br>encouragement and advice for making good decisions. They can assist you with<br>course selection. You can set an appointment via your my. Sinclair portal. You can<br>find more information at the link below.<br>https://www.sinclair.edu/services/welcome-center/academic-advising/ |
| Register for a Course?                    | https://www.sinclair.edu/services/welcome-center/rsr/registration/how-to-register-<br>drop-or-add-sections/                                                                                                    |
| Order Books?                              | Order books throught e Campus?<br><u>https://resources.finalsite.</u><br><u>net/images/v1661794314/centervillek12ohus/dwxazlmkbilolh3bd0pn/Sinclair_HowT</u><br><u>oOrder_Flyer_Updated2022.pdf</u>                                                                                                    |
| Drop a Course?                            | https://www.sinclair.edu/services/welcome-center/rsr/registration/how-to-register-<br>drop-or-add-sections/                                                                                                    |
| Get Required Supplies for a course?       | Email the following to get required supplies: • Full Name • Sinclair ID# • Course<br>Name & Section # • Phone # • Address Email this information to Campus.<br>webstore@sinclair.edu                                                                                                    |
| Return a book after I dropped the course? | Books can be returned to eCampus within 30 days of purchase if the plastic packaging has not been removed. Please contact eCampus to get assistance on returning instructions.<br>eCampus Customer Service – 877-284-6744                                                                                                    |

|                                                        | All purchased books from eCampus go back to the High School<br>Please fill out the form prior to returning your book <u>https:</u><br>//resources.finalsite.<br>net/images/v1597255981/centervillek12ohus/j4cfxcgvcdz0ydxclftt/BookReturnForm.<br>If the book is rented, retrun |
|--------------------------------------------------------|----------------------------------------------------------------------------------------------------|
| Return books after the semester?                       | the book to the Sinclair bookstore                                                                                                    |
| Get a Tartan ID?                                       | You can get your own Tartan Card by bringing a copy of your Sinclair Schedule to the office of Registration and Student Records at any campus. See here for more information. <u>https://www.sinclair.edu/services/welcome-center/rsr/tartan-card/</u>                          |
| Check Grades                                           | https://www.sinclair.edu/services/welcome-center/rsr/student-records/end-of-term-<br>grades/                                                                                                    |
| Send a Transcript to Another College Send a Transcript | https://www.sinclair.edu/services/welcome-center/rsr/student-records/transcripts/                                                                                                    |